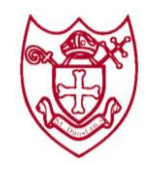

### As we grow with God, we learn from each other.

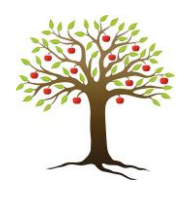

#### How to book and pay for Orchard Club sessions

To book a Club session you must go to the Clubs tab first to book the Orchard Club session before paying, **only then is your booking secure.** If you have loaded payment but not booked the session, please go to the Clubs tab and book the session using the credit you have already applied.

If you are using Childcare Vouchers or the Governments Tax Free Childcare scheme, you will need to add credit to your account before you can book. Details are available separately.

| 99999999 <b>8</b> 0                                                                      | 🐨 🚄 🗎 15:09 | <b>0000000</b> = = <u>0</u> | •• 🔍 🛋 💼 15:09 | <b>999999</b> 99                                                                          | マ 🚄 📋 15:09 |
|------------------------------------------------------------------------------------------|-------------|-----------------------------|----------------|-------------------------------------------------------------------------------------------|-------------|
| School Gateway                                                                           |             | Clubs                       |                | Club                                                                                      | @ Ø         |
| Support: Rachel Guthries secondary school                                                |             | Jordan Acton (11F)          |                | Jordan Acton (11F)<br>Support: Rachel Guthries secondary school<br>After School club 2020 |             |
| Jordan Acton (11F)                                                                       |             | After School club 2020      | £0.00 >        | View Bookings<br>No Booked sessions                                                       | >           |
| V Payments                                                                               | >           | Basketball                  | -£50.00 >      | Make a Booking                                                                            | >           |
| 🕅 Lunch money                                                                            | £0.00 >     | book                        | -£62.00 >      | View Transactions<br>The current balance is £0.00                                         | >           |
| a Clubs                                                                                  | >           | Breakfast Club 2020         | £0.00 >        |                                                                                           |             |
| Dinners                                                                                  | >           | Enrichment                  | -£10.00 >      |                                                                                           |             |
| -                                                                                        |             | football                    | £10.00 >       |                                                                                           |             |
| <ul> <li>Reporting</li> <li>3 unexplained absences</li> <li>1 new achievement</li> </ul> | >           | school of rock              | £0.00 >        |                                                                                           |             |
|                                                                                          |             | swimmina enrichment         | £0.00 >        |                                                                                           |             |
|                                                                                          |             |                             |                |                                                                                           |             |
| 0                                                                                        |             |                             |                | ∇ O                                                                                       |             |

**Click into the Clubs tab** 

Select the required Club

Click on make a Booking

÷

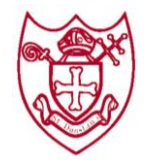

## As we grow with God, we learn from each other.

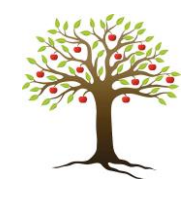

| <b>◎ ◎ ◎ ◎ ◎ ◎ ◎ ◎</b>                       | 🔤 🕒 🥶                                             |   | 15:09     |  |  |  |  |  |  |  |
|----------------------------------------------|---------------------------------------------------|---|-----------|--|--|--|--|--|--|--|
| Make a Booking                               |                                                   |   | <u>نې</u> |  |  |  |  |  |  |  |
| Jordan Acton (11F)<br>After School club 2020 |                                                   |   |           |  |  |  |  |  |  |  |
| Please select the sessions                   | Please select the sessions you would like to book |   |           |  |  |  |  |  |  |  |
| Booking choice: Afterscho                    | ol club £2.00                                     | ) |           |  |  |  |  |  |  |  |
| MAKEA                                        | BOOKING                                           |   |           |  |  |  |  |  |  |  |
| April                                        | 2020                                              |   |           |  |  |  |  |  |  |  |
| Tuesday 28 April 2020                        |                                                   |   |           |  |  |  |  |  |  |  |
| Wednesday 29 April 2020                      |                                                   |   |           |  |  |  |  |  |  |  |
| Thursday 30 April 2020                       |                                                   |   |           |  |  |  |  |  |  |  |
| Мау                                          | 2020                                              |   |           |  |  |  |  |  |  |  |
| Friday 01 May 2020                           |                                                   |   |           |  |  |  |  |  |  |  |
| Monday 04 May 2020                           |                                                   |   |           |  |  |  |  |  |  |  |
|                                              | 2                                                 | ĺ | Î         |  |  |  |  |  |  |  |
| $\triangleleft$ (                            | C                                                 |   |           |  |  |  |  |  |  |  |

Select the dates required and click on Make a Booking

|                       |                 | <u>⊷</u> (⊆) ···   | ▼⊿ 15:0       | )9<br>~~ |
|-----------------------|-----------------|--------------------|---------------|----------|
| Make a Bo             | oking           |                    | ٤ ٦           | ್ಲಿ      |
| ordan Acton           | (11F)           |                    |               |          |
| After School          | club 2020       |                    |               |          |
| You are about<br>2020 | to book 1 se    | ession for Afte    | er School cli | du       |
| The total boo         | king cost will  | be £2.00.          |               |          |
| Please be awar        | e that the sess | sion(s) will not b | e booked unt  | il a     |
| successful pays       | nent nas been   | made.              |               |          |
|                       | PAY             | NOW                |               |          |
|                       |                 |                    |               |          |
|                       |                 |                    |               |          |
|                       |                 |                    |               |          |
|                       |                 |                    |               |          |
|                       |                 |                    |               |          |
|                       |                 |                    |               |          |
|                       |                 |                    |               |          |
|                       |                 |                    |               |          |
| $\sim$                |                 | 0                  |               |          |
|                       | <u>ل</u> ے      | Z                  | 000           |          |

**Click on Pay Now** 

|                                                                 |                | 5:10  |
|-----------------------------------------------------------------|----------------|-------|
| Payments                                                        | <b></b>        | ক্ট্ৰ |
| Jordan Acton (11F)<br>Support: Rachel Guthries secondary school |                |       |
| School Lunches                                                  | £<br>(1/1)     | >     |
| Breakfast<br>Due: 9 January 2019                                | £<br>(1/1)     | >     |
| After School club 2020<br>Due: 7 August 2019                    | £2.00<br>(1/1) | >     |
| Dinner Autumn 2020<br>Due: 7 August 2019                        | £<br>(1/1)     | >     |
| <b>F</b> asiakasant                                             | £10.00         |       |
| PAYMENT HISTORY                                                 |                |       |
|                                                                 | <u>100</u>     | Ì     |
|                                                                 |                |       |

# Click on the relevant Club to make payment.

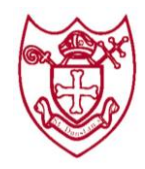

## As we grow with God, we learn from each other.

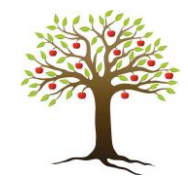

#### **Cancel/amend a Club Booking**

When a booking is cancelled a credit will be applied to the clu balance to reverse the charge that was created when the booking was made. When a booking is changed a credit will be applied to the balance to reverse the charge that was created when the booking was made, and a new charge will be applied.

#### To Cancel or amend a Club booking on the APP

- Click on Clubs
- Click on the club you want to cancel the session on
- Click on Manage Bookings
- Find the date you want to cancel and swipe from right to left
- Click on the Bin icon to delete and click on Yes to confirm

| <b>0000000</b> 000000                                                | 💎 🚄 📋 15:09               | <b>0000000</b>                                                                                                    | 🗸 🛯 15:09 | 📶 Sky 🗢                                 | 11:41 |                   | 🖬 Sky 🗟                       | 11:57                               |                    |  |
|----------------------------------------------------------------------|---------------------------|----------------------------------------------------------------------------------------------------|-----------|-----------------------------------------|-------|-------------------|-------------------------------|-------------------------------------|--------------------|--|
| School Gateway                                                       | \$<br>\$                  | Clubs                                                                                                    | \$<br>\$  | <                                       | Club  | 🐨 🚦               | <                             | View Bookin                         | gs 🐨 🖁             |  |
| Support: Rachel Guthries secondary<br>school                         |                           | Jordan Acton (11F)<br>Jordan Acton (11F)<br>Jordan Acton (8D)<br>Support: Rachel Guthries secondary school<br>After School July 2020 |           |                                         |       | Jordan Acton (8D) |                               |                                     |                    |  |
| Jordan Acton (11F)                                                   |                           | After School club 2020                                                                                                    | £0.00 >   | Manage Bookings                         |       |                   | After School club 2020        |                                     |                    |  |
| ☐ Payments                                                           | >                         | Basketball                                                                                                    | -£50.00 > | 6 booked sessions                       |       | /                 | View your cu<br>to cancel you | rrent sessions, click<br>ur booking | to change or swipe |  |
| 40 · 2)                                                              | <ul> <li>■ [3.</li> </ul> |                                                                                                    |           | Make a Booking<br>39 available sessions |       | >                 |                               | January 20:                         | 21                 |  |
| 🕅 Lunch money                                                        | £0.00 >                   | book                                                                                                    | -£62.00 > | View Transactions                       | 4.00  | >                 | Thursday 14                   | 1 January 2021                      |                    |  |
| Se Clubs                                                             | >                         | Breakfast Club 2020                                                                                                    | £0.00 >   | The current balance is a                | -4.00 |                   | Afterschool<br>£2.00          | club                                |                    |  |
| Dinners                                                              | >                         | Enrichment                                                                                                    | -£10.00 > |                                         |       |                   | uary 2021<br>s snack          |                                     | 圃                  |  |
|                                                                      | ,                         | football                                                                                                    | £10.00 >  |                                         |       |                   |                               |                                     |                    |  |
| Reporting                                                            |                           |                                                                                                    |           |                                         |       |                   | Thursday 2<br>Afterschool     | 1 January 2021<br>club              |                    |  |
| <ul><li> 3 unexplained absences</li><li> 1 new achievement</li></ul> | ,                         | school of rock                                                                                                    | £0.00 >   |                                         |       |                   | £2.00                         |                                     |                    |  |
|                                                                      |                           | swimmina enrichment                                                                                                    | £0.00 >   |                                         |       |                   | Thursday 23                   | 8 January 2021                      |                    |  |
|                                                                      | 創                         |                                                                                                    | 2 🟛       |                                         |       |                   | £2.00                         |                                     | 0.094 50000        |  |
|                                                                      |                           | 0                                                                                                    |           |                                         | P _   | 0                 | 6                             |                                     | <u> </u>           |  |

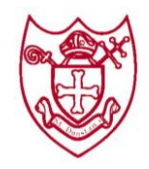

٠

#### The Orchard Club @ St Dunstan's Catholic School

## As we grow with God, we learn from each other.

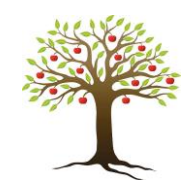

#### The booking choice will then update

| 🖬 Sky 🗢 🛛 11:56                                                             | 🖬 Sky 🗢 🛛 11:57                                                                                                    | 11 Sky 4G 13:27 💷                                                           |  |  |  |  |
|-----------------------------------------------------------------------------|----------------------------------------------------------------------------------------------------|-----------------------------------------------------------------------------|--|--|--|--|
| 🗙 View Bookings 🐨 🕯                                                         | < View Bookings                                                                                                    | < View Bookings                                                             |  |  |  |  |
| Jordan Acton (8D)                                                           | Jordan Acton (8D)                                                                                                    | Jordan Acton (8D)                                                           |  |  |  |  |
| Support: Rachel Guthries secondary school                                   | Support: Rachel Guthries secondary school                                                                                                    | Support: Rachel Guthries secondary school                                   |  |  |  |  |
| After School club 2020                                                      | After School club 2020                                                                                                    | After School club 2020                                                      |  |  |  |  |
| View your current sessions, click to change or swipe to cancel your booking | View your current sessions. click to change or swipe to canc                                                                                                    | View your current sessions, click to change or swipe to cancel your booking |  |  |  |  |
| January 2021                                                                | This will change Jordan's booking for<br>the Monday 18 January 2021 session                                                                                                    | January 2021                                                                |  |  |  |  |
| Thursday 14 January 2021<br>Afterschool club<br>£2.00                       | Thurs     for After School club 2020.       Afters     A credit will be applied to reverse the charge for the original booking and a charge will be applied to cover the new booking. | Thursday 14 January 2021<br>Afterschool club<br>£2.00                       |  |  |  |  |
| Monday 18 January 2021<br>Afterschool club                                  | Mond.<br>Are you sure you want to amend<br>Afters this booking?                                                                                                    | Monday 18 January 2021<br>Afterschool plus snack                            |  |  |  |  |
| Select a new booking choice                                                 | £2.00                                                                                                    | £2.50                                                                       |  |  |  |  |
| Afterschool club<br>£2.00                                                   | YES     NO       Thurst     Afterschool club       £2.00     E2.00                                                                                                    | Thursday 21 January 2021<br>Afterschool club<br>£2.00                       |  |  |  |  |
| £2.50                                                                       | Thursday 28 January 2021<br>Afterschool club                                                                                                    | Thursday 28 January 2021<br>Afterschool club                                |  |  |  |  |
| CLOSE                                                                       |                                                                                                    |                                                                             |  |  |  |  |

- Or if you want to change the booking choice (if the club has more than one booking choice) you can click on the session and you will be given the option to select an alternative booking choice.
- Once selected click Yes to confirm the booking

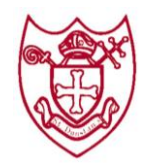

## As we grow with God, we learn from each other.

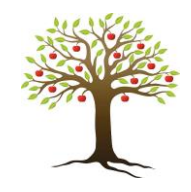

#### To cancel a Club booking on the web version of School Gateway:

- Click on the Club you want to cancel the session on
- Find the session on the calendar you want to cancel
- You will then see two icons on the session, a Bin and a Pencil, to cancel the session please click on the Bin icon and click yes to confirm

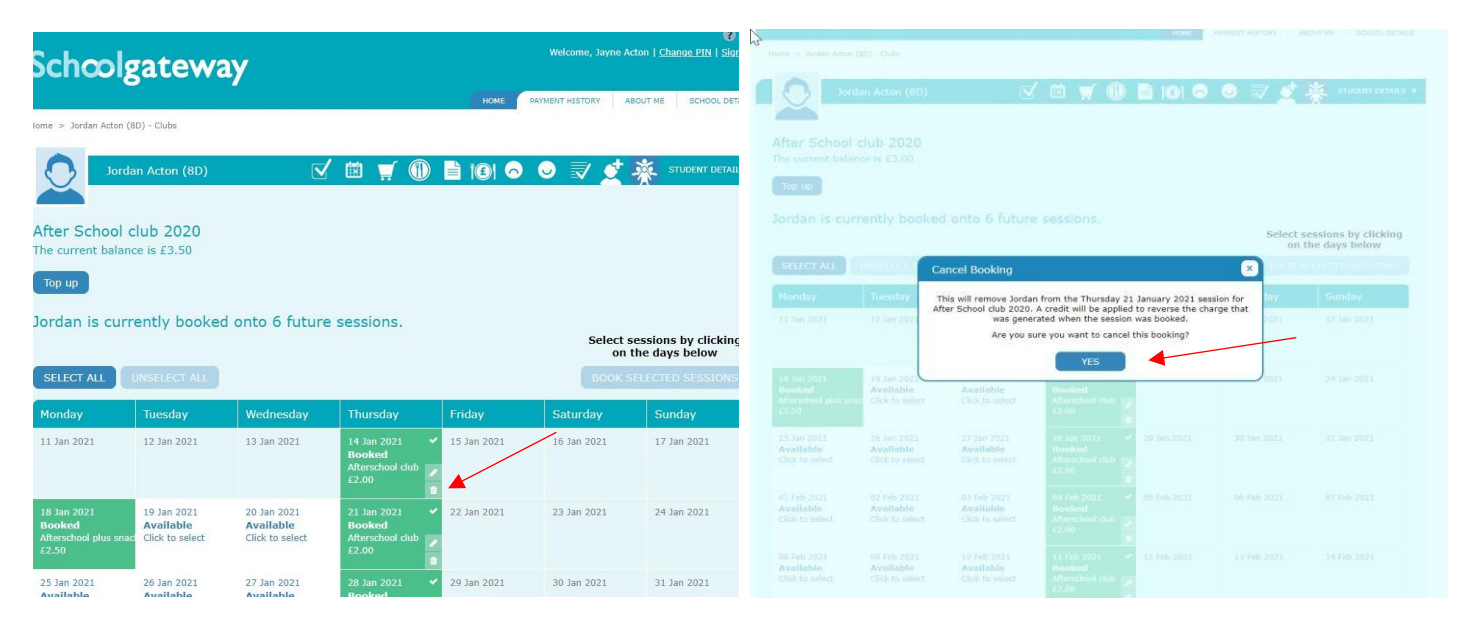

• To change the booking choice (if the club has more than one booking choice) you can click on the Pencil and you will be given the option to select an alternative booking choice

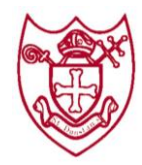

# As we grow with God, we learn from each other.

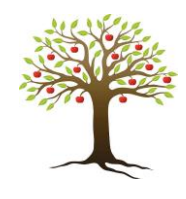

• Once selected click Yes to confirm the booking

| School                                 | lgatewa                      | ay                           |                                           |                                                 | Welcome, Jayne Ac            | Cton   <u>Change PIN</u>   <u>Sign out</u>                   | Home > Jordan Acton                                                  | (8D) - Clubs              |                          |                                     |               |             | 10                   |
|----------------------------------------|------------------------------|------------------------------|-------------------------------------------|-------------------------------------------------|------------------------------|--------------------------------------------------------------|----------------------------------------------------------------------|---------------------------|--------------------------|-------------------------------------|---------------|-------------|----------------------|
|                                        | 8                            |                              |                                           | HOME                                            | PAYMENT HISTORY A            | BOUT ME SCHOOL DETAILS                                       |                                                                      | lan Acton (8D)            |                          | 🖽 🛒 🕕                               | E 101 O       | ● 🛛 💇       | STUDENT DETAILS ¥    |
| Home > Jordan Actor                    | n (8D) - Clubs               |                              |                                           |                                                 |                              |                                                              |                                                                      |                           |                          |                                     |               |             |                      |
|                                        | rdan Acton (8D)              | $\checkmark$                 | 🏾 🖽 🛒 🕕                                   |                                                 | ⊙ ⊽ ⊄                        | STUDENT DETAILS V                                            | After School<br>The current bala                                     | club 2020<br>nce is £3.50 |                          |                                     |               |             |                      |
| After Schoo                            | l club 2020                  |                              |                                           |                                                 |                              |                                                              | Top up                                                               |                           |                          |                                     |               |             |                      |
| The current bala                       | ance is £3.50                |                              |                                           |                                                 |                              |                                                              | Jordan is cur                                                        | rently booked             | i onto 6 future          | sessions.                           |               | Colort      | accione hu elicitine |
| Тор ир                                 |                              |                              |                                           |                                                 |                              |                                                              | COLOCE AND                                                           |                           |                          |                                     |               | on          | the days below       |
| Jordan is cu                           | irrently booked              | d onto 6 future              | sessions.                                 |                                                 | Select s                     | essions by clicking                                          | SELECT ALL                                                           | Tunder                    | Madenadari               | Thursday                            | Factors       | Caburday    | Curden               |
| SELECT ALL                             | UNSELECT ALL                 |                              |                                           |                                                 | BOOK S                       | ELECTED SESSIONS                                             | 11 Jan 2021                                                          | 12 Jan 2021               | 13 Jan 2021              | 14 Jan 2021.                        | BOOKING CHO   | ICES        | 21                   |
| Monday                                 | Tuesday                      | Wednesday                    | Thursday                                  | Friday                                          | Saturday                     | Sunday                                                       |                                                                      |                           |                          | Booked<br>Afterschool club<br>£2.00 | Afterschool o | dub         | £2.00                |
| 11 Jan 2021                            | 12 Jan 2021                  | 13 Jan 2021                  | 14 Jan 2021<br>Booked<br>Afterschool club | 15 Jan 2021                                     | 16 Jan 2021                  | 17 Jan 2021                                                  | 18 Jan 2021                                                          | 19 Jan 2021               | 20 Jan 2021              | 21 Jan 2021                         | Afterschool   | orus snack  | £2.50                |
| 18 Jan 2021                            | 10 Jan 2021                  | 20 Jan 2021                  | £2.00                                     | 22 100 2021                                     | 22 Jan 2021                  | 24 Jan 2021                                                  | Afterschool plus sn<br>E2.50                                         | Click to select           | Click to select          | Afterschool club<br>£2,00           | 4             |             |                      |
| Booked<br>Afterschool plus st<br>£2.50 | Available<br>Click to select | Available<br>Click to select | Booked<br>Afterschool club<br>E2.00       | 22 381 2021                                     | 23 Jan 2021                  | 24 Jan 2021                                                  | 25 Jan 2021<br>Available                                             | 26 Jan 2021<br>Available  | 27 Jan 2021<br>Available | 28 Jan 2021<br>Booked               | 29 Jan 2021   | 30 Jan 2021 | 31 Jan 2021          |
| 3E 100 3031                            | 76 100 2021                  | 27 100 2021                  | 28 100 2021                               | 20 100 2021                                     | 30 Ten 3031                  | 31 120 3031                                                  | Click to select                                                      | CIRCK TO SERECT           | Click to select          | 62 DD                               | /             |             |                      |
|                                        |                              |                              |                                           |                                                 |                              |                                                              |                                                                      |                           |                          |                                     |               |             |                      |
|                                        |                              |                              |                                           | Jordan Acto                                     |                              | 🗹 🖨 🛒 (                                                      | () E 161 6                                                           | 0 √ ₫                     | 🔆 STUDENT DETAI          | LS *                                |               |             |                      |
|                                        |                              |                              |                                           |                                                 |                              |                                                              |                                                                      |                           |                          |                                     |               |             |                      |
|                                        |                              |                              |                                           |                                                 |                              |                                                              |                                                                      |                           |                          |                                     |               |             |                      |
|                                        |                              |                              | Тор с                                     | ip .                                            |                              |                                                              |                                                                      |                           |                          |                                     |               |             |                      |
|                                        |                              |                              |                                           |                                                 |                              | 6 future sessions.                                           |                                                                      | Select                    | sessions by clickin      | 0                                   |               |             |                      |
|                                        |                              |                              | SELE                                      | CT ALL UNSEL                                    | Change Br                    | ooking                                                       |                                                                      | on                        | the days below           |                                     |               |             |                      |
|                                        |                              |                              | Mond                                      | ay Tues                                         | day This will cha            | inge Jordan's booking for Afte                               | er School club 2020. A cre                                           | dit will                  |                          |                                     |               |             |                      |
|                                        |                              |                              | 11 Jan                                    |                                                 | be applied                   | to reverse the charge for the<br>will be applied to cover to | e original booking and a cl<br>he new booking.<br>mend this booking? | arge 2021                 |                          | -                                   |               |             |                      |
|                                        |                              |                              |                                           |                                                 |                              | YES                                                          |                                                                      |                           |                          |                                     |               |             |                      |
|                                        |                              |                              |                                           | 2021 19 Ja<br>20 Avail<br>hool plus meet Gide 1 | able Availato select Click b | able Dooked<br>o select Alteracioni de                       | n 57                                                                 | 2071                      |                          |                                     |               |             |                      |
|                                        |                              |                              |                                           |                                                 |                              |                                                              |                                                                      |                           |                          |                                     |               |             |                      |
|                                        |                              |                              | Availa                                    | able Avail                                      | lable Avail.                 | able Booked                                                  | A CONTRACT                                                           |                           |                          |                                     |               |             |                      |